# SONICWALL®

## Integration Guide: Secure Mobile Access 100 and Nutanix Prism

### August 2021

This document describes how to integrate SonicWall^ ${}^{\mathbb{R}}$  Secure Mobile Access (SMA) 500v and Nutanix Prism.

#### **Topics:**

- About Secure Mobile Access
- About Prism
- Configuring SMA on Prism

### **About Secure Mobile Access**

SonicWall Secure Mobile Access (SMA) provides scalable, secure mobile access for your enterprise while blocking untrusted applications, WiFi pirates, and mobile malware. SMA appliances provide a single gateway and a common user experience across all platforms, including managed and unmanaged devices. Traffic is encrypted using Secure Sockets Layer/Transport Layer Security (SSL/TLS) to protect it from unauthorized users.

SMA is available as a physical appliance or as a virtual appliance running on VMWare ESXi, Microsoft Hyper-V, Amazon Web Services (AWS), Azure, and KVM.

### About Prism

Nutanix Prism is an end-to-end consumer-grade management solution for virtualized datacenter environments that brings unprecedented simplicity by combining several aspects of administration and reporting. Powered by advanced machine learning technology, Prism can mine large volumes of system data to automate common tasks and generate actionable insights for optimizing virtualization, infrastructure management and everyday operations.

Prism has been designed ground-up for an uncluttered, yet rich experience and provides an intuitive user interface to simplify and streamline common data center work flows, eliminating the need to have disparate management solution s for different tasks.

### **Configuring SMA on Prism**

To configure SMA 500v on Nutanix Prism, perform the following steps:

1 Log in to Prism Portal.

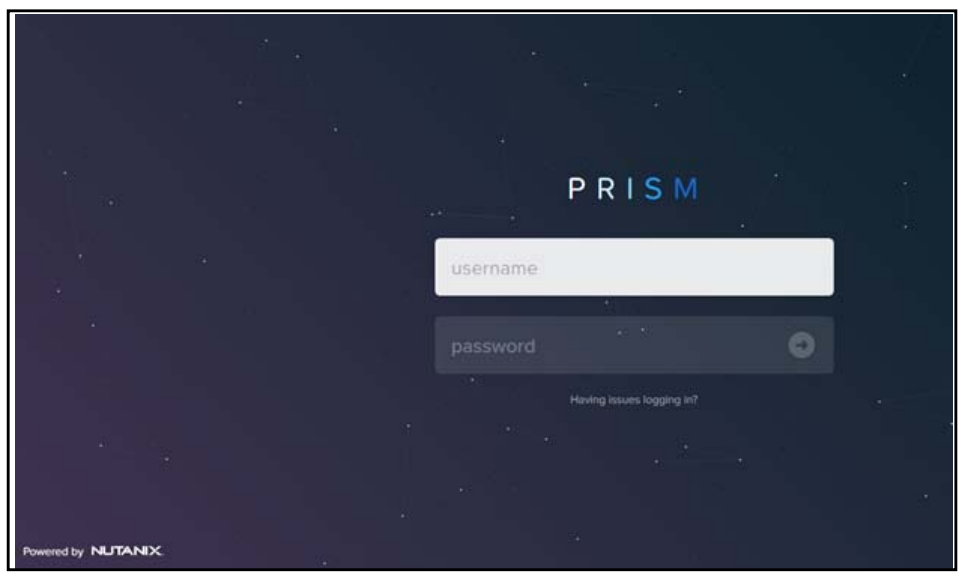

2 Navigate to Home and select VM option.

| × Bisdevill                      | Home +                      |                                   | •• 0 • •                                 |                                                     | Q ? - 🗘   sonicual -                               |
|----------------------------------|-----------------------------|-----------------------------------|------------------------------------------|-----------------------------------------------------|----------------------------------------------------|
| Hypervisor Sun                   |                             | eral 0                            | Cluster wide Controller IOPS 634 IOP     | i Health                                            | Critical Alerts                                    |
| AHV<br>VERSION NUT<br>20190916.4 | VM<br>Storage<br>Network    | K<br>0.218<br>nch                 | 0 MA 0C 80 MA 0C 70                      | 30. CRITICAL                                        | 2<br>CRITICAL                                      |
| Storage Summ                     |                             | Logical *                         | Cluster-wide Controller IO B/W 8.06 MBp  | Protection Domains • 2 • 11 • 12                    | Protection Domain Snapshot Failure<br>2 months ago |
| 3.92718 free (*                  |                             |                                   | 07.30 AM 08.30 AM 09                     | Remote Sites • 1 • 0 • 0   30- Services • 1 • 0 • 0 | Protection Domain Snapshot Failure<br>2 months ago |
|                                  |                             |                                   |                                          |                                                     |                                                    |
| VM Summary                       |                             |                                   | Cluster-wide Controller Latency 0 1.92 m | Data Resiliency Status                              | Warning Alerts                                     |
| 89<br>VM(5)                      | LCM<br>Settings<br>• Paused | Best Effort<br>50<br>39<br>0<br>0 | 2.92 ms<br>07.30 AM 08.30 AM 01          | 33. OK                                              | 3<br>WARNING<br>2 months ago<br>2 months ago       |

3 In the VM page, click + Create VM option.

| 🗙 Bizdeviti   VM   🖤 🙏 🔕 ++ O 🕥 -       |           | Q ? • 10   soricust •                                                 |
|-----------------------------------------|-----------|-----------------------------------------------------------------------|
| Overview - Table                        |           | + Create VM Network Config                                            |
| VM                                      |           | S Include Controller VMs · ◎ 1−10 of 89 ● · Ø · · Issarch in table Q. |
| The <b>Create VM</b> page is displayed. |           |                                                                       |
| Create VM                               | ? ×       |                                                                       |
| General Configuration                   |           |                                                                       |
| Name<br>SMA100-500v                     |           |                                                                       |
| Description                             |           |                                                                       |
| Optional                                |           |                                                                       |
| Timezone                                |           |                                                                       |
| (UTC) UTC                               | Cluster 🗸 |                                                                       |
|                                         |           |                                                                       |

- 4 In the **Name** field, enter the desired name for the VM.
- 5 In the **Description** field, enter the description for the VM. This field is optional.
- 6 In the **Timezone** drop-down, select the desired time zone.
- 7 Under the **Compute Details** group, perform the following:
  - In the vCPU(s) field, enter 2.
  - In the Number of Cores Per vCPU field, enter 4.
  - In the **Memory** field, enter **8** GB.

|                     | Create VM | ? > |
|---------------------|-----------|-----|
| Compute Details     |           |     |
| vCPU(s)             |           |     |
| 2                   |           |     |
| Number Of Cores Per | vCPU      |     |
| 4                   |           |     |
| Mamana (2)          |           |     |
| Memory ()           |           |     |

- 8 Navigate to **Disks** and delete **CD-ROM**.
- 9 Click Add New Disk and modify the details as shown in the below image:
  - From the **Type** field, select **Disk**.
  - From the **Operation** field, select **Allocate on Storage Container**.
  - From the **Bus Type** field, select **SCSI**.
  - From the Storage Container field, select default-container-12564(3.29 TiB free).
  - In the Size (GIB) field, enter 20.
  - From the Index field, select Next Available.

| Add Disk                                                   |        | ?  | ×  |
|------------------------------------------------------------|--------|----|----|
| Туре                                                       |        |    |    |
| DISK                                                       |        |    | •  |
| Operation                                                  |        |    |    |
| Allocate on Storage Container                              |        |    | •  |
| Bus Type                                                   |        |    |    |
| SCSI                                                       |        |    | ~  |
| Storage Container                                          |        |    |    |
| default-container-12564 (3.92 TiB free)                    |        |    | ~  |
| Size (GiB) 🕜                                               |        |    |    |
| 20                                                         |        |    |    |
| Please note that reducing the size of a disk is not allowe | ed.    |    |    |
| Index                                                      |        |    |    |
| Next Available                                             |        |    | •  |
|                                                            | Cancel | Ad | ld |

#### 10 Click Add.

The disk is added.

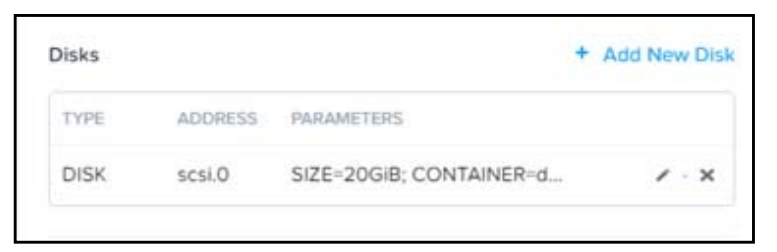

11 Under the **Update Disk** group, perform the following:

By default, the **Type** field is selected as CD-ROM.

- From the **Operation** drop-down, select **Clone from Image Service**.
- From the **Bus Type** drop-down, select **SCSI**.
- In the Image drop-down, select SMA 100-17sv.
- From the Index field, select Next Available.

| Add Di:                                        | sk              | ?  | > |
|------------------------------------------------|-----------------|----|---|
| Туре                                           |                 |    |   |
| DISK                                           |                 |    | • |
| Operation                                      |                 |    |   |
| Clone from Image Service                       |                 |    | • |
| Bus Type                                       |                 |    |   |
| SCSI                                           |                 |    | * |
| Image 🕜                                        |                 |    |   |
| SMA100-17sv                                    |                 |    | • |
| Size (GIB) ⑦                                   |                 |    |   |
| 20                                             |                 |    |   |
| Please note that changing the size of an image | is not allowed. |    |   |
| Index                                          |                 |    |   |
| Next Available                                 |                 |    | ~ |
|                                                | Cancel          | Ad | d |

12 Click Add.

The disk is added.

| Disks |         | +                       | Add New Disk |
|-------|---------|-------------------------|--------------|
| TYPE  | ADDRESS | PARAMETERS              |              |
| DISK  | scsi.0  | SIZE=20GiB; CONTAINER=d | / · ×        |
| DISK  | scsi.1  | SIZE=35GIB; CONTAINER=d | / · ×        |

13 Navigate to Network Adapter (NIC) and click + Add New NIC.

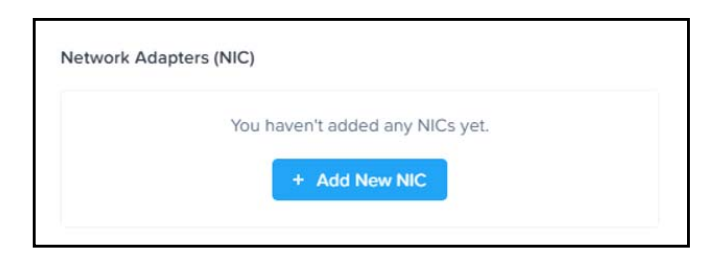

14 In the Network Adapters screen, select NR\_PRT\_STATIC and NR\_PRT\_DHCP options and click Save.

| twork Adapters (NIC) |          |     | + Add New NIC |
|----------------------|----------|-----|---------------|
|                      | NETWORK  |     |               |
| VLAN ID              | NAME     | MAC | REQUESTED     |
| 3148                 | NR_PRT_S | TA  | / - X         |
|                      | TIC      |     |               |
| 3132                 | NR_PRT_D | н   | 2 · ×         |
|                      | CP       |     |               |

15 In the VM page, verify SMA 500v is successfully deployed on Prism

| X Bizdevt1 VM    | • I 🗢 | <b>▲ ② ··</b>   | 0 (   | •               |                      |           |                 |                         |                          |                            |
|------------------|-------|-----------------|-------|-----------------|----------------------|-----------|-----------------|-------------------------|--------------------------|----------------------------|
| Overview - Table |       |                 |       |                 |                      |           |                 |                         |                          |                            |
| VM               |       |                 |       |                 |                      |           | ۵               | Include Controlle       | rVMs · ◎ 5               | VMs (filtered from 91)     |
| VM Name          | Host  | IP<br>Addresses | Cores | Memory Capacity | Storage              | CPU Usage | Memory<br>Usage | Controller Read<br>IOPS | Controller Write<br>IOPS | Controller IO<br>Bandwidth |
| * SMA100-17      |       |                 | 8     | 8 GiB           | 1.84 GIB / 55<br>GIB | 0%        | 0%              | 0                       | 0                        | 0 KBps                     |

- 16 In the VM page, select the deployed VM and click Power On.
- 17 Launch the Console and run setup tool for X1 Interface configuration as shown in the below images.

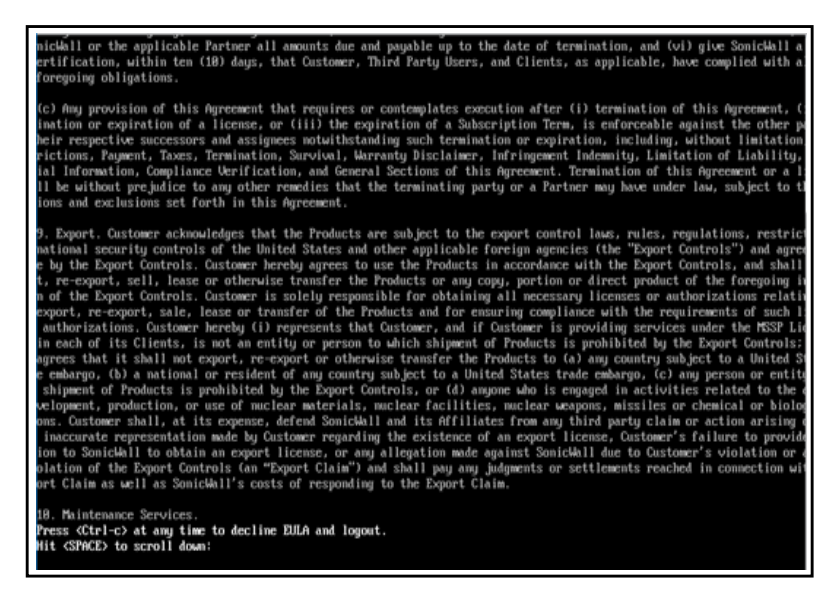

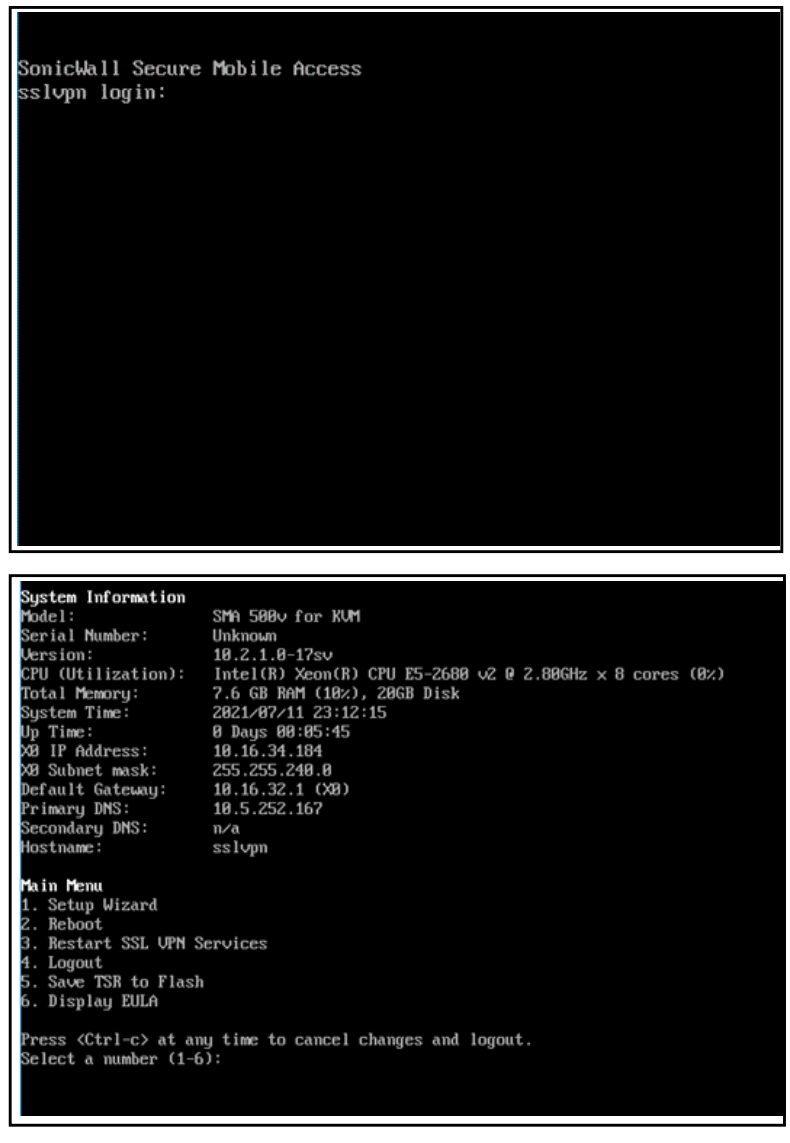

18 Run through setup wizard for X1 network interface, Subnet, and Gateway configuration.

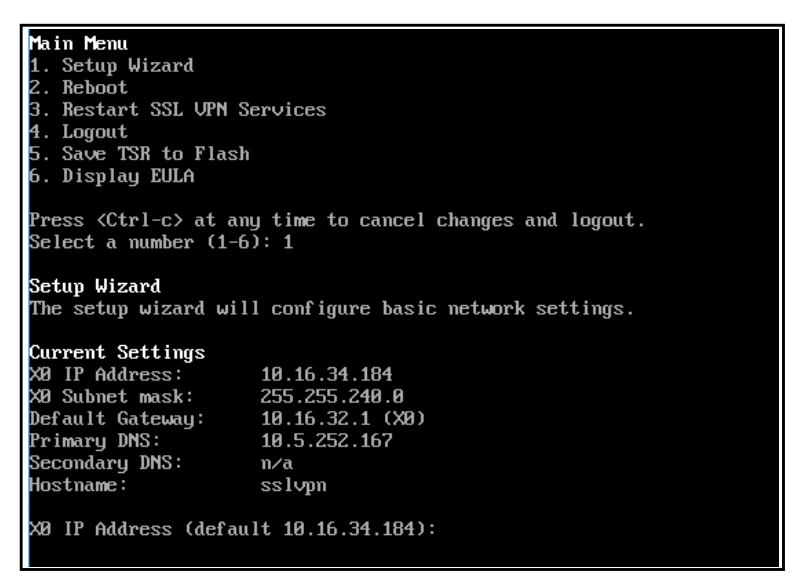

The SMA applies the changes and restarts, which causes you to lose your current connection. A progress bar is displayed while the settings are being applied. This process may take several minutes.

The SonicWall Secure Mobile Access log-in page is displayed

19 In the login page, type in the **Username** and Password and click Login.

| SONICWALL<br>Secure mobile access            |                                                                                                    |
|----------------------------------------------|----------------------------------------------------------------------------------------------------|
| Login with your Secure Mobile Access account |                                                                                                    |
| Login Domain; LocalDomain<br>UserID          |                                                                                                    |
| Enterusemame                                 | What is Secure Mobile Access<br>Click on the link to learn more about Secure Mobile Access         |
| Password<br>Enter password                   | Secure Mobile Access Live Demo<br>Learn more about Secure Mobile Access by watching the live demo  |
| LOGN                                         | SonicWall Security Center<br>Provides a graphical view of worldwide attacks over the last 24 hours |
| Classic mode                                 |                                                                                                    |

You are logged into Appliance Management Console.

20 Navigate to **Status** page and verify the created Network interfaces are displayed.

| Ś            | ONICWALL                               | Secure Mobile Access                                                                  |                                                                        |                          | 100 C             |                          |                        |                                             |                             |                          | Classic mode | U       | Q          |
|--------------|----------------------------------------|---------------------------------------------------------------------------------------|------------------------------------------------------------------------|--------------------------|-------------------|--------------------------|------------------------|---------------------------------------------|-----------------------------|--------------------------|--------------|---------|------------|
| 9            | ) Overview                             | Status<br>\$ / SMA / System / Status                                                  |                                                                        |                          |                   |                          |                        |                                             |                             |                          |              |         |            |
| *            | System<br>Status o<br>Licenses<br>Time | Warning<br>Steatly an outbound SM<br>Enable: Web Assistation<br>Besater your SomeWall | IE served so log messages and une-dm<br>Served Protection<br>appliance | e passwords can be sent. |                   |                          |                        |                                             |                             |                          |              |         |            |
| =            | Settings<br>Administration             | SYSTEM INFORMATION                                                                    |                                                                        |                          |                   | LICEN                    | SES à RE               | GISTRATION                                  |                             |                          |              |         |            |
| 1            | Certificates                           | Model                                                                                 | SMA 500v for KVM                                                       |                          |                   |                          |                        | User License                                | Not Licensed                |                          |              |         |            |
|              | Montoring                              | Serial Number                                                                         | Unknown                                                                |                          |                   |                          |                        | Analyzer                                    | Not Licensed                |                          |              |         |            |
|              | Diagnostics                            | Authentication Code                                                                   | Unknown                                                                |                          |                   |                          | Web Ap                 | plication Firewall                          | Not Licensed                |                          |              |         |            |
| -            | Restart                                | Firmware Version                                                                      | 10.2.1.0-17sv                                                          |                          |                   |                          |                        | End Point Control                           | Licensed                    |                          |              |         |            |
| ) -          | About                                  | CPU (Utilization)                                                                     | Intel(R) Xeon(R) CPU E5-2680 v2 () 2.80                                | GHz x 8 cores (5%)       |                   |                          | Geo                    | IP & Botnet Filter                          | Not Licensed                |                          |              |         | C          |
|              |                                        | Total Memory                                                                          | 7.6 G8 RAM (12%), 20G8 Disk                                            |                          |                   | Capture A                | dvanced                | Threat Protection                           | Not Licensed                |                          |              |         | 1          |
| - <b>-</b> 2 | Nietwark                               | System Time                                                                           | 2021/07/11 23:18:46                                                    |                          |                   | CSC F                    | fanageme               | nt and Reporting                            | Not Licensed                |                          |              |         |            |
|              |                                        | Up Time                                                                               | 0 Days 00:12:16                                                        |                          |                   |                          |                        |                                             |                             |                          |              |         |            |
| 2            | Portals                                | Active Users<br>Anonymous Sessions                                                    | 1 User(s)<br>0                                                         |                          |                   | Your Sonie<br>Register N | Walt appl<br>rom Syste | ance is not register<br>m / Licenses by sig | ed.<br>ning in with your my | sonicival account.       |              |         |            |
| ۲            | ) Services                             | LATEST ALERTS                                                                         |                                                                        |                          | Show Log Messages | NETV                     | IORK INT               | ERFACES                                     |                             |                          | Configu      | e Netwo | rk Setting |
|              | Device Management                      | DATE/TIME                                                                             | USER                                                                   | MESSAGE                  |                   |                          | NAME                   | IP ADDRESS                                  |                             | IFV6 ADDRESS             | LINK STATUS  |         |            |
|              |                                        | No Data                                                                               |                                                                        |                          |                   |                          | 80                     | 10 16 34 184                                |                             | \$400-526b-50778-1d-5d1  | Connected    |         | _          |
| 5            | Cierts                                 | Total Channel                                                                         |                                                                        |                          |                   |                          |                        |                                             |                             |                          |              |         | _          |
|              |                                        | Longer or standing                                                                    |                                                                        |                          |                   | $\sim$                   | ×1                     | 192,168,201.1                               |                             | 8x80:5260-8x97.9x64.23x8 | Connected    |         |            |

#### Copyright © 2021 SonicWall Inc. All rights reserved.

This product is protected by U.S. and international copyright and intellectual property laws. SonicWall is a trademark or registered trademark of SonicWall Inc. and/or its affiliates in the U.S.A. and/or other countries. All other trademarks and registered trademarks are property of their respective owners.

The information in this document is provided in connection with SonicWall Inc. and/or its affiliates' products. No license, express or implied, by estoppel or otherwise, to any intellectual property right is granted by this document or in connection with the sale of SonicWall products. EXCEPT AS SET FORTH IN THE TERMS AND CONDITIONS AS SPECIFIED IN THE LICENSE AGREEMENT FOR THIS PRODUCT, SONICWALL AND/OR ITS AFFILIATES ASSUME NO LIABILITY WHATSOEVER AND DISCLAIMS ANY EXPRESS, IMPLIED OR STATUTORY WARRANTY RELATING TO ITS PRODUCTS INCLUDING, BUT NOT LIMITED TO, THE IMPLIED WARRANTY OF MERCHANTABILITY, FITNESS FOR A PARTICULAR PURPOSE, OR NON-INFRINGEMENT. IN NO EVENT SHALL SONICWALL AND/OR ITS AFFILIATES BE LIABLE FOR ANY DIRECT, INDIRECT, CONSEQUENTIAL, PUNITIVE, SPECIAL OR INCIDENTAL DAMAGES (INCLUDING, WITHOUT LIMITATION, DAMAGES FOR LOSS OF PROFITS, BUSINESS INTERRUPTION OR LOSS OF INFORMATION) ARISING OUT OF THE USE OR INABILITY TO USE THIS DOCUMENT, EVEN IF SONICWALL AND/OR ITS AFFILIATES HAVE BEEN ADVISED OF THE POSSIBILITY OF SUCH DAMAGES. SonicWall and/or its affiliates make no representations or warranties with respect to the accuracy or completeness of the contents of this document and reserve the right to make changes to specifications and product descriptions at any time without notice. SonicWall Inc. and/or its affiliates do not make any commitment to update the information contained in this document.

For more information, visit https://www.sonicwall.com/legal.

#### Legend

WARNING: A WARNING icon indicates a potential for property damage, personal injury, or death.

CAUTION: A CAUTION icon indicates potential damage to hardware or loss of data if instructions are not followed.

**IMPORTANT NOTE, NOTE, TIP, MOBILE, or VIDEO:** An information icon indicates supporting information.

Last updated: 8/17/21